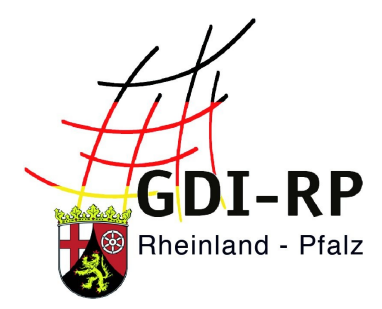

## SYMBOLE

## im Geoportal Rheinland-Pfalz

Stand: 23.07.2019

## Inhaltsverzeichnis

| Symbole auf der Startseite      | 2 |
|---------------------------------|---|
| Symbole im Kartenviewer         | 3 |
| Symbole bei den Suchergebnissen | 8 |

| Symbole auf der Startseite |                                                                                                    |
|----------------------------|----------------------------------------------------------------------------------------------------|
| Ð                          | Über dieses Symbol auf der linken Seite lässt sich das Menü ein-<br>und ausklappen.                                                                                                    |
| Start                      | Per Klick auf das oberste Symbol im Menü kann jederzeit die <b>Startseite</b> aufgerufen werden.                                                                                                    |
| Mein Profil                | Dieses Symbol befindet sich im Menü. Darüber kann die <b>Registrierung</b> und der <b>Anmeldebereich</b> erreicht werden.                                                                                                    |
| /## Kartenviewer           | Der <b>Kartenviewer</b> öffnet sich nach einem Klick auf dieses Symbol.<br>Ist der Kartenviewer während des Klicks bereits geöffnet, so<br>schließt er sich wieder und die vorherige Seite (z.B. die<br>Suchergebnisse) werden angezeigt.                                                                                                    |
| Geoportal                  | Über dieses Symbol im Menü gelangen Sie zu einer <b>Erläuterung</b><br>des Geoportals, zu aktuellen Meldungen und zu vielen<br>Informationen rund um Geoportal und GDI.                                                                                                    |
| Pilfe                      | Hierüber gelangen Sie über das Menü einerseits zum <b>Feedback-</b><br><b>Formular</b> und andererseits zum <b>Geoportal.rlp-Wiki</b> . Dort finden<br>Sie jede Menge Anleitungen zur Bedienung des Geoportals,<br>Broschüren, Informationen und Erläuterungen auch zu<br>Randthemen.                                                                                                    |
| Räumlichen Filter benutzen | Diese Option finden Sie direkt unter dem Suchfeld. Sie können hier<br>einen Haken setzen und anschließend nach einer Kombination aus<br>Thema und Ort (z.B. "Offenlage Kastellaun") suchen. In der<br>Kategorie "Datensätze" der Ergebnisse werden Ihnen nun ggf.<br>mehrere Ergebnisse präsentiert. Wenn Sie sich nun eines der<br>Ergebnisse im Kartenviewer anzeigen lassen, so wird dabei<br>automatisch auf den gesuchten Ort gezoomt. |
|                            | Über diese zwei Flaggen am oberen rechten Rand können Sie zwischen den Sprachen Deutsch und Englisch wechseln.                                                                                                    |
|                            | Mit Klick auf dieses Symbol, das Sie auf der rechten Seite finden, wechseln Sie in die Kartenansicht und zurück.                                                                                                    |

## Symbole im Kartenviewer

|          | Mit Klick auf dieses Symbol am rechten Bildschirmrand können Sie zwischen     |
|----------|-------------------------------------------------------------------------------|
| 9        | dem normalen und dem mobilen Kartenviewer wechseln. Während der               |
|          | mobile Kartenviewer übersichtlicher ist und der Kartendarstellung mehr Platz  |
|          | bietet, wartet der normale Kartenviewer mit deutlich mehr Funktionen auf.     |
|          | Über dieses Symbol am rechten Bildschirmrand können Sie als angemeldeter      |
|          | Nutzer mit entsprechenden Rechten in andere Geoportal-Anwendungen             |
|          | (z.B. "Erfassung Offenlage") wechseln.                                        |
|          | Dieses Symbol befindet sich links neben dem Kartenfenster und gehört zu den   |
|          | Bedienelementen des Kartenviewers. Mit Klick darauf wird aus der Karte so     |
|          | weit herausgezoomt, dass der flächenmäßig größte Dienst komplett              |
|          | angezeigt wird – meistens entspricht das ganz Rheinland-Pfalz.                |
|          | Durch Klick auf dieses Symbol öffnet sich die Legende zur aktuellen           |
|          | Kartenansicht. Sie generiert sich automatisch aus allen angezeigten           |
| =        | Kartenebenen. Voraussetzung hierfür ist jedoch, dass die einzelnen            |
|          | Dienstebereitsteller auch die entsprechenden Informationen liefern.           |
| Ð        | Mit Klick auf dieses Symbol wird die Kartenansicht wieder auf ihre            |
|          | ursprüngliche Darstellung zurückgesetzt.                                      |
| 0        | Mit jedem Klick auf dieses Symbol wird, von der Kartenmitte ausgehend, eine   |
| $\sim$   | Stufe weiter aus der Karte herausgezoomt.                                     |
| <b>(</b> | Mit jedem Klick auf dieses Symbol wird, von der Kartenmitte ausgehend, eine   |
| ~        | Stufe weiter in die Karte hineingezoomt.                                      |
|          | Nach dem Aktivieren dieser Funktion können Sie in einen von Ihnen             |
| 1-1      | definierten Bereich hineinzoomen. Definieren Sie zuerst die linke obere       |
|          | Ecke Ihrer gewünschten Ansicht, indem Sie mit der linken Maustaste klicken    |
| *-@      | und diese halten. Fahren Sie nun zu der gewünschten rechten unteren Ecke      |
|          | und lassen Sie die Taste dort los. Die Karte zoomt nun so weit hinein, wie es |
|          | der von Ihnen definierte rechteckige Kartenausschnitt erlaubt.                |
| ++++     | Mit Klick auf dieses Symbol passt sich die Größe des Kartenfensters           |
| -j-      | automatisch der Ihres Bildschirmes an.                                        |
|          | Nachdem Sie diese Funktion per Klick aktiviert haben, können Sie die Karte    |
|          | mit gedrückter Maustaste verschieben (Pan-Funktion).                          |

|           | Nachdem Sie diese Funktion per Klick aktiviert haben, können Sie zusätzliche   |  |
|-----------|--------------------------------------------------------------------------------|--|
|           | Informationen in der Karte abfragen. Zuvor müssen Sie die Abfragbarkeit        |  |
|           | jedoch im entsprechenden Dienst unter "Kartenebenen" aktiviert haben!          |  |
|           | Klicken Sie auf dieses Symbol, so öffnet sich ein kleines Fenster. Dort können |  |
|           | Sie Koordinaten eingeben, sowie einen Radius auswählen, auf den                |  |
| ₽.        | anschließend gezoomt wird. Vergessen Sie nicht, das korrekte räumliche         |  |
|           | Bezugssystem auszuwählen (z.B. "Geographische Koordinaten"). Mit "Auf          |  |
|           | Koordinaten zoomen" lösen Sie die Suche aus.                                   |  |
|           | Nachdem Sie diese Funktion per Klick aktiviert haben, können Sie links unte    |  |
| 10        | der Karte die Koordinaten ablesen. In der oberen Zeile werden die              |  |
| -5        | Koordinaten des aktuellen Standorts angezeigt, in der unteren die des letzten  |  |
|           | Klicks.                                                                        |  |
|           | Durch Klick auf dieses Symbol öffnet sich ein kleines Fenster "Messen". Per    |  |
|           | Klick in die Karte können Sie nun Punkte definieren, zwischen denen            |  |
|           | gemessen werden soll. In dem Fenster wird dann Folgendes angezeigt:            |  |
|           | 1. Zeile: Koordinaten des letzten Stützpunktes                                 |  |
|           | 2. Zeile: Koordinaten des aktuellen Stützpunktes                               |  |
|           | 3. Zeile: Entfernung zum letzten Punkt                                         |  |
|           | 4. Zeile: Gesamtlänge aller gemessenen Strecken                                |  |
| -         | 5. Zeile: Länge des Umrings                                                    |  |
|           | 6. Zeile: Fläche (weißlicher Bereich)                                          |  |
|           | 7. Zeile: Winkel im letzten Stützpunkt                                         |  |
|           | Klickt man wieder auf den ersten Stützpunkt, so schließt sich die              |  |
|           | geometrische Figur und die Linien wechseln ihre Farbe von rosa zu rot und      |  |
|           | die Fläche(n) von weißlich nach gelblich. Mit dem nächsten Klick in die Karte  |  |
|           | wird eine neue Messung gestartet.                                              |  |
|           | Mit Klick auf dieses Symbol öffnet sich ein kleines Fenster, in das Sie eine   |  |
| - <u></u> | Capabilities-URL eingeben können, um einen externen WMS (Kartendienst)         |  |
|           | hinzuzuladen.                                                                  |  |
|           | Durch einen Klick auf dieses Symbol öffnet sich das Fenster "WMS               |  |
|           | Einstellungen". Hier können für jeden Kartendienst separate Einstellungen      |  |
|           | vorgenommen werden. Für jeden eingebundenen Kartendienst wird ein              |  |
|           | Kasten angezeigt. Rechts oben steht der Name des Kartendienstes. Über die      |  |

|   | blauen Pfeile links oben kann die Darstellungsreihenfolge beeinflusst werden. |
|---|-------------------------------------------------------------------------------|
|   | Durch Klick auf die Mülltonne verschwindet der Kartendienst aus der Anzeige.  |
|   | Je nach Dienst können im Hauptbereich Einstellungen zu Bildformaten,          |
|   | Sachdatenformaten und Fehlermeldungen vorgenommen werden. Im unteren          |
|   | Bereich eines solchen Kastens kann die Transparenz des Kartendienstes über    |
|   | einen Regler beeinflusst werden.                                              |
|   | Mit Klick auf dieses Symbol öffnet sich einerseits das Druck-Fenster und      |
|   | andererseits wird in der Karte ein Plotrahmen angezeigt.Wählen Sie zuerst ein |
|   | Format aus. Es werden nun weitere Optionen wie Titel, Druckauflösung (DPI),   |
|   | Kommentar, Winkel und Maßstab angezeigt. Sie können einerseits über im        |
|   | Fenster gemachte Angaben den Plotrahmen beeinflussen und andererseits         |
|   | die Angaben durch Manipulation des Plotrahmens beeinflussen. Ziehen Sie an    |
|   | den roten Eckpunkten, um den Plotrahmen zu vergrößern oder zu verkleinern     |
|   | (die Maßstabsangabe passt sich an). Halten Sie den roten Kreis des            |
|   | Plotrahmens fest, so können Sie den Plotrahmen drehen (die Winkelangabe       |
|   | passt sich an). Verschieben Sie den Plotrahmen durch festhalten und ziehen    |
|   | des roten Plotrahmen-Mittelpunktes. Sind alle Einstellungen so, wie Sie es    |
|   | brauchen, klicken Sie auf "drucken" im Fenster, um den PDF-Druck              |
|   | auszulösen.                                                                   |
|   | Durch einen Klick auf dieses Symbol öffnen Sie das Fenster "Speichere         |
|   | Konfiguration als WebMapContext Dokument <sup>®</sup> . Über dieses Symbol    |
|   | können Sie die aktuelle Kartenzusammenstellung mit sämtlichen                 |
|   | Einstellungen (Anzeigereihenfolge der Dienste, Transparenz, Abfragbarkeit,    |
|   | Kartenmittelpunkt und Maßstab) abspeichern und später wieder aufrufen. Für    |
|   | registrierte Nutzer werden solche WMCs genannte gespeicherten                 |
|   | Kartenkombinationen dauerhaft gespeichert, für Gastnutzer lediglich für       |
|   | diesen Tag.                                                                   |
| 1 |                                                                               |

|                         | Nach einem Klick auf dieses Symbol öffnet sich das Fenster "Laden         |
|-------------------------|---------------------------------------------------------------------------|
|                         | eines WebMapContext Dokumentes". Haben Sie zuvor eine oder                |
|                         | mehrere Kartenzusammenstellung(en) über das Diskettensymbol               |
|                         | abgespeichert, so finden Sie diese nun im Listenbereich wieder. Mit       |
|                         | Klick auf das blaue Ordersymbol wird die alte                             |
|                         | Kartenzusammenstellung geladen.                                           |
|                         | Klicken Sie auf dieses Symbol, um das Fenster " <b>Export des</b>         |
| _                       | aktuellen Kartenbilds" zu öffnen. Auf diese Weise können Sie das          |
|                         | aktuelle Kartenbild als PNG, JPEG/JPG oder GeoTIFF exportieren.           |
|                         | Wählen Sie dafür zuerst das Format aus und klicken Sie                    |
|                         | anschließend auf "OK".                                                    |
|                         | Während Sie über das obere Schaltfeld zwischen verschiedenen              |
| 1:25000                 | Maßstäben auswählen können, können Sie in das untere Feld einen           |
|                         | frei definierten Maßstab eingeben.                                        |
|                         | Über die Schaltfläche direkt unter den                                    |
| Gauß-Krüger Zone 2 🔹    | Kartenbearbeitungswerkzeugen können Sie das                               |
|                         | Koordinatensystem ändern (z.B. in "UTM zone 32N").                        |
|                         | Dieses Symbol finden Sie links neben dem Kartenbild unter der             |
| 3                       | Rubrik "Meine Geodaten". Nach Aktivieren dieser Funktion können           |
|                         | Sie hiermit Objekte auswählen.                                            |
|                         | Dieses Symbol finden Sie links neben dem Kartenbild unter der             |
|                         | Rubrik "Meine Geodaten". Durch einen Klick auf dieses Symbol              |
| -                       | öffnet sich das Fenster "Meine Geodaten". Sie können hier eigene          |
|                         | Dateien im KML-, GPX- und geoJSON-Format hochladen und                    |
|                         | downloaden, einen solchen per URL-Eingabe aus dem Internet                |
|                         | beziehen und selbst einen Datensatz über den Reiter " <b>Neu</b> "        |
|                         | anlegen.                                                                  |
| U                       | Dieses Symbol finden Sie sowohl unter "Meine Geodaten", sofern            |
|                         | dort Einträge vorhanden sind als auch unter "Kartenebenen" auf der        |
|                         | untersten Hierarchieebene. Durch Klick auf dieses Symbol öffnen           |
|                         | Sie das Kontextmenü des jeweiligen Objekts/Dienstes.                      |
| Luftbild RP Basisdienst | Dies ist ein Beispiel für einen <b>Eintrag unter "Kartenebenen</b> ". Der |
|                         | Haken in der obersten Zeile zeigt an, dass auch auf den unteren           |
|                         | Ebenen Haken gesetzt sind. Pro unterster Ebene ist ein blauer Pfeil       |

| zum Öffnen des Kontextmenüs, sowie zwei Kästchen dargestellt.       |
|---------------------------------------------------------------------|
| Sind Daten des Dienstes herunterladbar, ist auch ein grüner Pfeil   |
| dargestellt (vgl. mittlere Zeile). Durch das erste Kästchen wird    |
| gesteuert, ob diese Unterebene in der Karte dargestellt wird. Mit   |
| dem zweiten Kästchen wird gesteuert, ob diese Unterebene            |
| abfragbar ist, also ob ein Klick mit dem i-Werkzeug im Kartenviewer |
| Informationen dieser Unterebene bringt. Achtung: Bei manchen        |
| Unterebenen lässt sich das zweite Kästchen nicht aktivieren. In     |
| diesen Fällen sind keine weiteren Informationen verfügbar.          |
|                                                                     |

| Symbole bei                   | den Suchergebnissen                                                                                                    |
|-------------------------------|----------------------------------------------------------------------------------------------------|
| Y                             | Mit Klick auf dieses Symbol klappen die <b>Filteroptionen</b> ein und aus.                                                                                                    |
|                               | Die <b>Suchergebnisse</b> können mit Klick auf dieses Symbol ein- und ausgeklappt werden.                                                                                                    |
|                               | Mit Klick auf diese Schaltfläche öffnen Sie die als <b>Datensatz</b> gefundenen <b>Suchergebnisse</b> .                                                                                                    |
|                               | Durch Klick auf diese Schaltfläche öffnen Sie die durch die <b>Suche</b> gefundenen <b>Darstellungsdienste (WMS)</b> .                                                                                                    |
| #\$                           | Mit Klick auf diese Schaltfläche öffnen Sie die <b>Kartenzusammenstellungen (WMC)</b> unter den <b>Suchergebnissen</b> .                                                                                                    |
| <u>@</u>                      | Durch Klick auf diese Schaltfläche öffnen Sie die durch die Suche gefundenen Such-, Download und Erfassungsmodule (WFS).                                                                                                    |
| ◀ 7.396                       | Dieses Symbol zeigt, wie oft der Treffer angeschaut worden ist.l                                                                                                    |
| <b>#</b>                      | Dieses Symbol sehen Sie, wenn Sie sich die Suchergebnisse einer<br>Kategorie (vgl. die vier vorherigen Symbole) anzeigen lassen.<br>Neben diesem Symbol steht der <b>Name des Datenanbieters</b> .                                                                       |
| <b>!!!</b>                    | Dieses Symbol finden Sie in den Suchergebnissen neben<br>Datumsangaben (z.B. Datum der letzten Metadatenaktualisierung).                                                                                                    |
| OPEN DATA                     | Hinweis auf Nutzungsrechte des Dienstebereitstellers.<br>Dieses Symbol markiert Suchergebnisse, die OpenData sind.                                                                                                    |
| $\overline{\mathbf{\Lambda}}$ | Dieses Symbol finden Sie bei den Suchergebnissen. An einer Stelle<br>erweitert es das Suchergebnis um eine Liste der hierzu<br><b>verfügbaren Downloaddienste</b> , an anderer Stelle öffnet es den<br>Dialog zum Atom Feed Viewer – also dem <b>Downloadassistent</b> . |
|                               | Bei Klick auf die Schaltfläche mit diesem Symbol erweitert sich das<br>Suchergebnis mit verschiedenen <b>Anzeigemöglichkeiten und</b><br><b>Zusatzinformationen</b> .                                                                                                    |

|                | Dieses Symbol finden Sie unter "Anzeigen" bei den                      |
|----------------|------------------------------------------------------------------------|
| i              | Suchergebnissen. Es bedeutet, dass dieser Dienst zusätzliche           |
|                | Informationen (Feature-Info) trägt.                                    |
| ଲ              | Dass Zugriffe auf den Dienst <b>protokolliert</b> werden, zeigt dieses |
| 2111           | Symbol an.                                                             |
| E              | Im Anzeige-Bereich der Suchergebnisse zeigt dieses Symbol an,          |
|                | dass ein Dienst <b>kostenpflichtig</b> ist.                            |
|                | Diese Schaltfläche finden Sie unter "Anzeigen" bei den                 |
| <u>96.73 %</u> | Suchergebnissen. Sie gibt an, wie die durchschnittliche                |
|                | Verfügbarkeit dieses Dienstes ist.                                     |
|                | Diese Zeichen finden Sie unter "Anzeigen" bei den                      |
|                | Suchergebnissen. Sie geben die aktuelle Verfügbarkeit wieder:          |
|                | • Grün: Der Dienst ist verfügbar.                                      |
|                | Colb Der Dienst ist verfügbar, jedoch haben sich vor                   |
|                | Kurzem die Metadaten geändert.                                         |
|                | Rot: Der Dienst ist nicht verfügbar.                                   |
|                | Das Landeswappen ist bei Suchergebnissen zu finden. Sie zeigen         |
|                | Dienste an, die Rheinland-Pfalz abdecken.                              |
|                | Dieses Symbol finden Sie an verschiedenen Stellen bei den              |
|                | Suchergebnissen.                                                       |
| -              | Download-Bereich:                                                      |
|                | Aufrufen des originalen Atom Feed                                      |
|                | Anzeige-Bereich:                                                       |
|                | Öffnen der Capabilities als XML                                        |
|                | Dieses Symbol finden Sie unter "Anzeigen" bei den                      |
| +              | Suchergebnissen. Durch Klick auf die Schaltfläche öffnet sich der      |
| •              | Kartenviewer ohne Zoom.                                                |
|                | Dieses Symbol finden Sie unter "Anzeigen" bei den                      |
| E              | Suchergebnissen. Durch Klick auf die Schaltfläche öffnet sich der      |
|                | Kartenviewer und zoomt auf die Gesamtansicht des Dienstes bzw.         |
|                | den ausgewählten Ort, wenn Sie mit räumlichem Filter gesucht           |
|                | haben.                                                                 |
|                |                                                                        |